## How to

## Obtain your IP address

| Click on Start            |                      |
|---------------------------|----------------------|
| Microsoft Excel 2010      |                      |
| Calculator                |                      |
| Snipping Tool             | Documents            |
| 🧭 Paint 🔸                 | Pictures             |
| Sticky Notes              | Music                |
| Microsoft Visio 2010      | Computer             |
| Getting Started           | Control Panel        |
| Connect to a Projector    | Devices and Printers |
| Remote Desktop Connection | Default Programs     |
| XPS Viewer                | they and support     |
| All Programs              |                      |
| Search programs and files | Shut down D          |

Type "cmd" in the "Search for programs and files" search window and hit enter

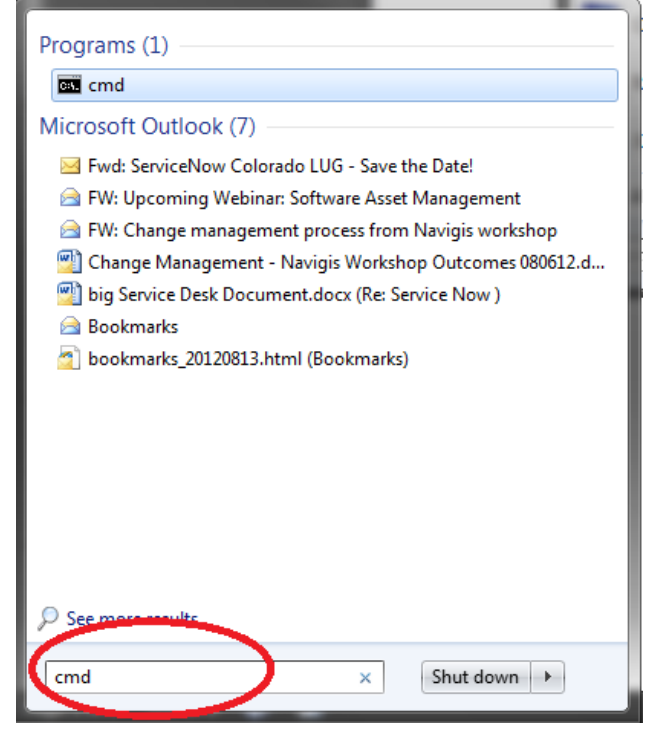

Type "ipconfig" and hit enter

| C:\Windows\system32\cmd.exe                                                                            |          |
|----------------------------------------------------------------------------------------------------|----------|
| Microsoft Windows [Version 6.1.7601]<br>Copyright (c) 2009 Microsoft Corporation. All rights reserved. | <u>^</u> |
| C:\Users\ >ipconfig                                                                                    |          |
|                                                                                                    |          |
|                                                                                                    |          |
|                                                                                                    |          |
|                                                                                                    |          |
|                                                                                                    |          |
|                                                                                                    |          |
|                                                                                                    | -        |
|                                                                                                    |          |

In this case the IP Address is 192.168.203.27

| Ethernet                        | adapter                                        | Loca   | l Are | ea            | Cor           | ne       | ct | io | in:                                             |
|---------------------------------|------------------------------------------------|--------|-------|---------------|---------------|----------|----|----|-------------------------------------------------|
| Conne<br>IPv4<br>Subne<br>Defau | ction-spo<br>Address.<br>t Mask .<br>lt Gatewa | ecific | C DN9 | S :<br>-<br>- | Suf f<br><br> | fi><br>· | -  |    | 192.168.203.27<br>235.000 0000<br>192.168.203.1 |

Type "Exit" to close the DOS window